# IDFXX Cornerstone\*

Practice Management System

This guick reference guide applies to Cornerstone 8.1 and higher. If you are using a previous version, some features and windows may vary from those shown here.

## Abaxis<sup>®</sup> VetScan<sup>®</sup> Analyzers

## **Display the Lab Requests and Results Window**

On the toolbar, click the Lab Requests/Results button 😈 to display the Lab Requests and Results window. From the Lab Requests and Results window you can create electronic laboratory requests and update pending requests or results. Select the check boxes located at the top left of this window to hide or show the following:

- Pending requests •
- · Not-requested results Completed results Rejected results
  - Preliminary results
- Orphan results

Results not associated with a template

| Lan Ked                | iests and Resu                      | 115                    |                                |                 |                  |               |          |            | 6  |           |
|------------------------|-------------------------------------|------------------------|--------------------------------|-----------------|------------------|---------------|----------|------------|----|-----------|
| Types to in<br>Pending | nclude<br>requests 🔽<br>diresuits 🔽 | ]Orphan results 🛛      | Notemplate<br>Rejected results | Staff<br>Staff: | to ine<br>All St | elude<br>aff  |          | 0          |    | New       |
| Hida rea               | iminanu raculte                     |                        | reported results               |                 |                  |               |          |            |    | Update    |
| Lab reque              | sts and results -                   |                        |                                |                 |                  |               |          |            |    | Close     |
| Patient ID             | Patient Name                        | Owner Name             | RegID                          | Type            | 1                | Template      | Lab ID   | Date       |    |           |
|                        |                                     | CRAMER, STACEY, SEBAS  | TIA 5042                       | Orphan          |                  | Chemistry     | INCLINIC | 06/04/2004 |    | Refresh   |
|                        |                                     | DEL BALZO, DENA, MACK, | 5240                           | Orphan          |                  | Chemistry     | INCLINIC | 07/20/2004 |    |           |
|                        |                                     | OBLON, JEFF, DUKE,     | 5249                           | Orphan          |                  | Hematology    | INCLINIC | 07/21/2004 | Pa | ost Urpha |
| 89                     | Ashley                              | Gray, Tim and Amanda   | 34                             | Pending Req     | P                |               | INCLINIC | 07/10/2004 |    |           |
| 30                     | Bandit                              | Adams, Gary & Linda    | 33                             | Pending Req     | P                |               | INCLINIC | 07/10/2004 |    |           |
| 8038                   | Ben                                 | McGilligan, Lab 11     | 8038                           | Completed       |                  | UA/Microscopy | IDEXX    | 05/07/2008 |    |           |
| 8042                   | Ben                                 | McGilligan, Lab 12     | 8042                           | Completed       |                  | UA/Microscopy | IDEXX    | 05/07/2008 |    |           |
| 8046                   | Ben                                 | McGilligan, Lab 13     | 8046                           | Completed       | 1                | UA/Microscopy | IDEXX    | 05/07/2008 |    |           |
| 8050                   | Ben                                 | McGilligan, Lab 14     | 8050                           | Completed       |                  | UA/Microscopy | IDEXX    | 05/07/2008 |    |           |
| 8054                   | Ben                                 | McGilligan, Lab 15     | 8054                           | Completed       |                  | UA/Microscopy | IDEXX    | 05/07/2008 |    |           |
| 8058                   | Ben                                 | McGilligan, Lab 16     | 8058                           | Completed       |                  | UA/Microscopy | IDEXX    | 05/07/2008 |    |           |
| 8062                   | Ben                                 | McGilligan, Lab 17     | 8062                           | Completed       |                  | UA/Microscopy | IDEXX    | 05/07/2008 |    |           |
| 8066                   | Ben                                 | McGilligan, Lab 18     | 8066                           | Completed       |                  | UA/Microscopy | IDEXX    | 05/07/2008 |    |           |
| 8070                   | Ben                                 | McGilligan, Lab 19     | 8070                           | Completed       |                  | UA/Microscopy | IDEXX    | 05/07/2008 |    |           |
| 8002                   | Ben                                 | McGilligan, Lab 2      | 8002                           | Completed       |                  | UA/Microscopy | IDEXX    | 05/07/2008 |    |           |
| 8074                   | Ben                                 | McGilligan, Lab 20     | 8074                           | Completed       |                  | UA/Microscopy | IDEXX    | 05/07/2008 |    |           |
| 8078                   | Ben                                 | McGilligan, Lab 21     | 8078                           | Completed       | 100              | UA/Microscopy | IDEXX    | 05/07/2008 |    |           |

Note: You can also create laboratory requests and update pending requests or results from the Daily Planner Diagnostics tab in Cornerstone 8.1 and higher.

## **Create an Electronic Lab Request**

- 1. On the toolbar, click the Patient Clipboard\* button
- In the Client ID field, type the client ID (or press F2 to search for 2. and select the client). Then select the patient from the Patient list.
- 3. Right-click on the patient's name and select Lab Request. Note: Requests can also be created using the Patient Visit List or the invoice (through a special action), or by clicking the Lab

Requests/Results button H and selecting New.

- 4. In the Lab drop-down list, select the VETSCAN analyzer.
- 5. Enter request details and test information.
- 6. Click OK when finished.
- 7. Click Print to print a full-page laboratory request and/or labels.

## Tips for Entering the Patient ID on the **Abaxis Analyzer**

- The patient ID must be numeric.
- If the patient ID includes a hyphen, use the right arrow key to enter the hyphen.

**IMPORTANT:** The patient ID must match the ID in the Cornerstone\* software, otherwise the results become orphan results that must be resolved before they can be posted.

### QUICK REFERENCE GUIDE

## Post Results

#### If "Review results before posting" is checked in the Lab Information window:

- 1. On the toolbar, click the Lab Requests/Results button
- 2. Double-click the Completed results line that you want to review. The Detailed Lab Results window is displayed.
- 3. In the Status drop-down list, select Posted, then click OK. The result is posted to the patient's history, and the Completed line is removed.

#### If "Review results before posting" is NOT checked in the Lab Information window:

If the patient ID matches the information in the Cornerstone software, results are automatically posted to the patient's history, and the Pending request is removed.

## Assign/Post Not-Requested Results

Not-requested results occur only if you use electronic laboratory requests and the results received from the laboratory do not match the tests requested on the requisition.

- On the toolbar, click the Lab Requests/Results button 😈 1.
- 2. Double-click the Not Requested result that you want to resolve.
- 3. If the laboratory results have been assigned to the wrong patient or owner, click Reassign, enter the correct patient and owner, then click OK.
- 4 To bill the client, select Bill this client, then enter the appropriate invoice item ID; otherwise, select Do not bill this client.
- 5. Click OK. The laboratory results status is changed from Not Requested to Completed or is posted directly to the patient's file.
- 6. If the laboratory results status is changed to Completed, post the results as you would any other completed results.

## Assign/Post Orphan Results

Orphan results occur when the patient ID returned with the laboratory results does not match the information in the Cornerstone software.

- On the toolbar, click the Lab Requests/Results button 🔠 1.
- 2. Double-click the Orphan result that you want to resolve.
- 3. Enter the patient ID of the correct patient for these results.
- 4. To bill the client, select Bill this client, then enter the appropriate invoice item ID; otherwise, select Do not bill this client.
- 5 Click OK. The laboratory results status is changed from Not Requested to Completed or is posted directly to the patient's file.
- 6. If the laboratory results status is changed to Completed, post the results as you would any other completed results.

Note: If the orphan result was caused by a data entry error in an electronic laboratory request, a pending request remains in the Lab Requests and Results window. To remove the pending request, rightclick it, choose Delete from the popup menu, then click Yes.

## **View Results**

- 1. On the toolbar, click the Patient Clipboard button 🛃
- In the Client ID field, type the client ID (or press F2 to search for and select the client). Then select the patient from the *Patient list*. Laboratory results for the patient are listed on the Summary, Text, and Lab tabs.
- 3. Right-click the laboratory result, then choose how to view results:

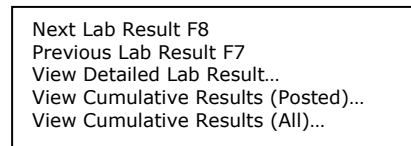

**Note:** The View Cumulative Results options are available only if there are multiple results of the same template available for the patient.

## **Reject Results**

You can reject results only if they have not been posted. Rejected results are not included in a patient's history.

- 1. On the toolbar, click the Lab Requests/Results button 😈.
- 2. Double-click the *Completed* results to be rejected.
- 3. In the Status drop-down list, select Rejected, then click OK.

**Tips:** View rejected results by selecting the **Rejected results** check box at the top of the Lab Requests and Results window. You can change the status of a rejected result to Posted at any time.

## **Void Results**

- 1. On the toolbar, click the Patient Clipboard button
- In the Client ID field, type the client ID (or press F2 to search for and select the client). Then select the patient from the *Patient list*. Laboratory results for the patient are listed on the Summary, Text, and Lab tabs.
- 3. Double-click the row for the result you want to void.
- 4. In the Status drop-down list, select Voided, then click OK.

Note: Voided results remain in the patient's history but are hidden.

## **View and Print Graphs**

If the patient has multiple posted results using the same template, staff can view and print the results as graphs.

- 1. On the toolbar, click the Patient Clipboard button
- In the Client ID field, type the client ID (or press F2 to search for and select the client). Then select the patient from the *Patient list*. Laboratory results for the patient are listed on the Summary, Text, and Lab tabs.
- 3. Right-click the row for the laboratory results you want to graph.
- Select View Cumulative Results (Posted) or View Cumulative Results (All). The Cumulative Lab Results window is displayed.

| Patient informati                                               | on                                                                                                |                                                                                                |                         |                             |           |
|-----------------------------------------------------------------|---------------------------------------------------------------------------------------------------|------------------------------------------------------------------------------------------------|-------------------------|-----------------------------|-----------|
| Patient ID: 10648                                               | -2                                                                                                | Jack<br>CANINE                                                                                 | Male<br>RETRIEVER/GOLDE | 12 Yrs. 3 Mos.<br>76 pounds | Line Grap |
| Req ID:<br>Time Run:<br>Staff:<br>Lab ID:<br>Status:<br>Client: | 1234-5<br>2/18/2009 11:12 am<br>Jenny D. Myers<br>VETSCAN<br>Posted<br>Dale B. Zimmer<br>Comments | 50-1<br>12/20/2008 2:06 p<br>Jenny D. Myers<br>VETSCAN<br>Posted<br>Dale B. Zimmer<br>Comments | ur .                    |                             |           |
| ALB<br>ALKP                                                     | 4.4<br>100                                                                                        | 3.1<br>70                                                                                      |                         |                             |           |
| ALT<br>AMYL                                                     |                                                                                                   | 20<br>744                                                                                      |                         |                             |           |
| AST                                                             | 40                                                                                                | 22                                                                                             |                         |                             |           |
| BUN/UREA                                                        | 18                                                                                                | 18                                                                                             |                         |                             |           |
| < >                                                             | 4                                                                                                 |                                                                                                | 111                     |                             |           |

 Highlight the results to be included in the graph and click Line Graph.

| Patient i             | nformation            |        |                 |                |                          |
|-----------------------|-----------------------|--------|-----------------|----------------|--------------------------|
| Patient ID:           | 10648-2               | Jack   | Male            | 12 Yrs. 3 Mos. | Options                  |
| Owner                 | Dale B. Zimmer        | CANINE | RETRIEVER/GOLDE | 76 pounds      | Print                    |
| Chemistr              | у                     |        |                 |                | Close                    |
| ł                     | 5.[                   |        |                 |                |                          |
| 3                     |                       |        |                 |                |                          |
| en en                 |                       |        |                 |                |                          |
| Value                 | č                     |        |                 |                |                          |
| anter<br>12/20/2<br>F | 008 2:06 PM<br>rosted |        |                 | 2/18/200<br>Pr | <br>10<br>11:12<br>xxted |

Click Print.

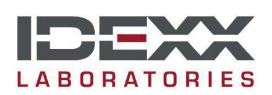

idexx.com/cornerstone

© 2011 IDEXX Laboratories, Inc. All rights reserved. 02072011 \*Cornerstone and Patient Clipboard are trademarks or registered trademarks of IDEXX Laboratories, Inc. or its affiliates in the United States and/or other countries. Abaxis and VetScan are registered trademarks of Abaxis, Inc.